## Overview of the Student Attendance Process

The new Check In portal block allows students to "check in" directly through their Focus Student Portal. This action marks the student as present in all sections that are scheduled to meet on that day.

**1.** Upon the student logging into Focus, the Portal page will display by default.

| FOCUS Portal               |                 |                                                                             |         |                          | Jeffrey Alonso (Student) |              |               |         | ,    | Focus High School - 0041 |        |        |    |
|----------------------------|-----------------|-----------------------------------------------------------------------------|---------|--------------------------|--------------------------|--------------|---------------|---------|------|--------------------------|--------|--------|----|
|                            |                 |                                                                             |         | Jenney Alonso (Juddenic) |                          |              |               |         |      | 2019-2020                |        |        |    |
| n Porta                    | al              | District & School Appaurcements                                             |         | lof                      | frov                     |              |               |         |      |                          |        |        |    |
| <ol> <li>School</li> </ol> | ol Information  |                                                                             |         | Focu                     | is High                  | School -     | 0041          |         |      |                          |        |        |    |
| 👗 My In                    | nformation      | News Events                                                                 |         |                          |                          |              |               |         |      |                          |        |        |    |
| Prefe                      | erences         | A Alerts                                                                    |         | arades                   | N                        | ews          | Pla           | anner   | Repo | rts                      |        |        |    |
| 🛗 Caler                    | Calendar        |                                                                             | Pd      | Pd Course                |                          | r 0.         | Teacher       |         | Ex   | Unx                      | Tardy  | Grade  |    |
| 😁 Requ                     | lest Conference | You are not set to receive email notifications.                             | 01      | 01 INTENS READ           |                          |              | Montenegro, M |         | 0    | 0                        | 0      | 79% C  |    |
| Class                      | Schedule        | 11/11 Attendance Policy                                                     | 02      | ALG 1                    |                          |              |               | Curiel, | J    | 0                        | 0      | 0      | NG |
|                            | -               | 8:47 PM                                                                     | 03      | 03 AVID 1                |                          |              | Granillo      | , N     | 0    | 0                        | 0      | 93% A  |    |
| Class                      | s Requests      | It is important to understand your school's Attendance & Truancy Policy and | 04      | 04 SPANISH 1             |                          | Cervantes, F |               | 0       | 0    | 0                        | 100% A |        |    |
| A+ Grade                   | es              | Student Code of Conduct.                                                    |         | 05 ENV SCI               |                          |              | Carrero       | , D     | 0    | 0                        | 0      | NG     |    |
| Test History               |                 |                                                                             | 06      | 07 WORLD CLTRL GEOG      |                          | ì            | Sholes, G     |         | 0    | 0                        | 0      | 100% A |    |
| Abse                       | nces            |                                                                             |         |                          |                          |              |               |         |      |                          |        |        |    |
| Check In                   |                 | Ha                                                                          | appy Fa | all                      |                          |              |               |         |      |                          |        |        |    |
| Forms Summary              |                 | Click the button below to mark yourself present for today                   |         |                          |                          |              |               |         |      | _                        | _      |        |    |
| Magnet Application         |                 | I'm present                                                                 |         |                          |                          |              |               |         |      |                          |        |        |    |
| Form                       | ns <            |                                                                             |         |                          |                          |              |               |         | ÷    | ÷                        |        |        |    |
| 🗩 Messen                   | iger 🕞 Logout   | Click the link below to be directed to Google Classroom                     |         |                          |                          |              |               |         |      |                          |        |        |    |

• For more information on setting up the Google Classroom API, please reference the Focus University article Leveraging Focus & Google Classroom for Online Learning.

**2.** When the student clicks the **I'm present** button, they will be marked Present for every section that they are actively scheduled into that is meeting on that day and is marked yes for Take Attendance.

| Check In                                                     |             |  |  |  |  |  |  |  |  |  |
|--------------------------------------------------------------|-------------|--|--|--|--|--|--|--|--|--|
| Click the button below to mark yourself<br>present for today |             |  |  |  |  |  |  |  |  |  |
|                                                              | I'm present |  |  |  |  |  |  |  |  |  |
|                                                              |             |  |  |  |  |  |  |  |  |  |
|                                                              |             |  |  |  |  |  |  |  |  |  |
|                                                              |             |  |  |  |  |  |  |  |  |  |
|                                                              |             |  |  |  |  |  |  |  |  |  |
|                                                              |             |  |  |  |  |  |  |  |  |  |

The Check In portal block will utilize the Attendance Code with the short name equal to 'P'.

**3.** Once the student has marked themselves as present, the **I'm present** button will be grayed out.

| Check In                                                  |             |  |  |  |  |  |  |  |  |  |
|-----------------------------------------------------------|-------------|--|--|--|--|--|--|--|--|--|
| Click the button below to mark yourself present for today |             |  |  |  |  |  |  |  |  |  |
|                                                           | I'm present |  |  |  |  |  |  |  |  |  |
|                                                           |             |  |  |  |  |  |  |  |  |  |
|                                                           |             |  |  |  |  |  |  |  |  |  |
|                                                           |             |  |  |  |  |  |  |  |  |  |
|                                                           |             |  |  |  |  |  |  |  |  |  |
|                                                           |             |  |  |  |  |  |  |  |  |  |

**4.** If the school district has configured the Google Classroom API integration under Third-Party Systems, a Google Classroom icon will display within the Check In portal block. Clicking the Google Classroom icon will open another tab in the student's internet browser, directing them to the Google Classroom login screen.

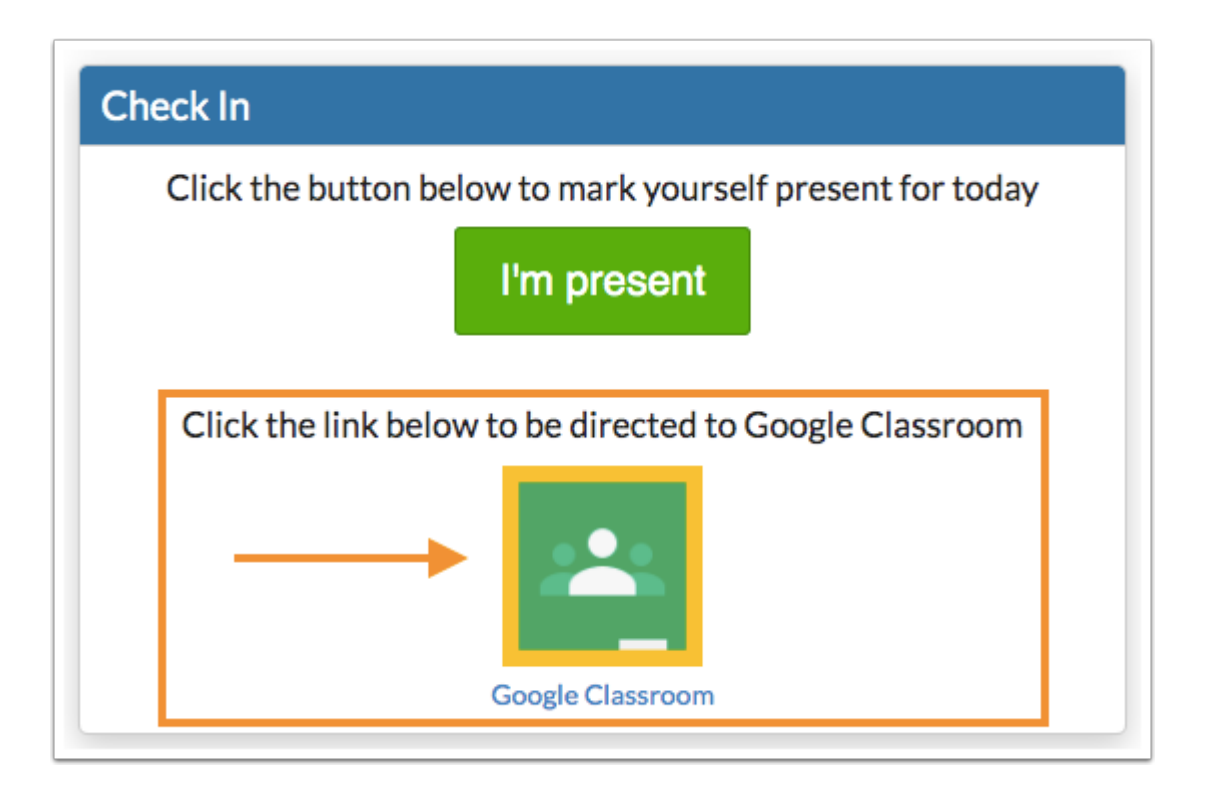

## Check In Portal Block Video Lesson

This video provides an overview of the Check In portal block functionality for students.

## Viewing Attendance Submitted by a Student

There are several avenues in which student attendance information can be viewed in the Focus Student Information System.

**1.** If the teacher has not manually taken attendance, students who have "checked in" will display in green in the **Today's Attendance** column on the **Take Attendance** screen. If teachers have access to **Teacher Comments On Take Attendance**, the message "Portal Check-In Block" will display in the **Comments** field for students who marked themselves present through the Portal. Teachers can override the Present code for students who "checked in" through their Portal.

| F <sup>®</sup> CU/ | Take Atten         | dance     | 0            |           | Biblana T           | erry (Te   | che    | r) 🔻 Foo    | us Elen | entary School -         | 0311           | 2019-2020            | <b>▼</b> 5 |
|--------------------|--------------------|-----------|--------------|-----------|---------------------|------------|--------|-------------|---------|-------------------------|----------------|----------------------|------------|
|                    | a lake Atten       | uance     | <u> </u>     |           | Teacher             |            |        | ▼ 3rd       | 9 Wee   | os ▼ 01 - 003           | 3 - FOUR       | TH GRADE             | ¢ E        |
| Stude              | 🔮 Scheduli         | Grades    | d Atter      | nda       | 4 Discipline        | 🔥 Sch      | sol I. | 🦽 M         | y Infor | v <sup>e</sup> Performa |                | Employe              | 💼 Repo     |
|                    |                    |           |              |           |                     |            |        |             | ≡Lis    | t III Seating           | Chart          | C                    | El Save    |
| 6 Students         | 16 C               |           |              |           |                     |            |        |             |         |                         |                |                      |            |
| Days               |                    |           |              |           |                     | St         | Jden   | it Informat | ion     |                         |                | [x] Mar 27           | ,2020      |
| Mar 26, 2020       | Today's Attendance | e Commer  | at .         | Studen    | •                   |            | 4      | Student ID  | Grade   | Course Title            | Days<br>Absent | Unexcused<br>Absence | Present    |
|                    |                    | Portal Ch | ock-in Block | Aceved    | , Bertha 🕇          | ۵.         |        | 4400060590  | 04      | FOURTH GRADE            | 0              | 0                    | 0          |
|                    |                    | -         |              | Joria, Ar | toinette Michaela   | . ±.       |        | 4400022550  | 04      | FOURTH GRADE            | 3              | 0                    | 0          |
|                    |                    | -         |              | Breaux,   | Filadello           | 4.         |        | 4400060591  | 04      | FOURTH GRADE            | 3              | 0                    | 0          |
|                    |                    | -         |              | Brown, I  | Hortensio 扰         | ± -        |        | 4400061457  | 04      | FOURTH GRADE            | 6              | 0                    | 0          |
|                    |                    | -         |              | Canales   | , Genara Victoria 🕇 | <u>†</u> . |        | 4400022198  | 04      | FOURTH GRADE            | 9              | 0                    | 0          |
|                    |                    | -         |              | Davila, I | ael Emelina         | 2.         |        | 4400058913  | 04      | FOURTH GRADE            | 0              |                      | 0          |
|                    |                    | -         |              | Elan, C   | arol                | 2 -        |        | 4400022191  | 04      | FOURTH GRADE            | 2              | 0                    | 0          |
|                    |                    |           |              | Fields, A | innabel Jerome      | 2 -        |        | 4400062329  | 04      | FOURTH GRADE            | 1              | 0                    | 0          |
|                    |                    |           |              | Garcia,   | Philip Meilan 🕇     |            |        | 4400022805  | 04      | FOURTH GRADE            | 2              | 0                    | 0          |
|                    | Ē                  | -         |              | Gaytan,   | Flomeno             | 1.         |        | 4400022160  | 04      | FOURTH GRADE            | 1              | 0                    | 0          |
|                    |                    | -         |              | Hodge, I  | Byron James         | 4.         |        | 4400023382  | 04      | FOURTH GRADE            | 11             | 0                    | 0          |
|                    | Ξ                  | -         |              | Lamia     | Boman 🕇             | 2 .        |        | 4400058059  | 04      | FOURTH GRADE            | 8              | 0                    | 0          |
| 2                  |                    |           |              | 🖨 Pr      | int 🔻               |            |        |             |         | 🖓 Me                    | ssenger        | 🛛 Help               | 회 Loge     |

**2.** From the **Attendance Chart**, students who have "checked in" will appear with a Daily Code of P. Upon hovering over the student record, the comment of "Portal Check-In Block" will appear to the end-user.

|                                                    |                 | Foc     | Focus Elementary School - 0311 🔻 SIS |                                                |                                                        |                       |  |  |
|----------------------------------------------------|-----------------|---------|--------------------------------------|------------------------------------------------|--------------------------------------------------------|-----------------------|--|--|
| TWCUS Attendance Chart                             |                 |         | Aria Va                              | 201                                            | 9-2020 🔻 4th                                           | 9 Weeks 🔻 ERP         |  |  |
| 🖋 Set 🤮 Stud 🧩 Us 🌗 Sche 🔀 Grades                  | 🛹 Asse 🤞 Atte   | 🎒 Disci | 📰 Forms 🛛 🛷 Billi                    | 🏈 Eligi                                        | T Flori                                                | SSS 📲 Rep             |  |  |
| Report Timeframe: 03/27/2020 - 03/31/2020 Period 1 | Update          |         |                                      |                                                |                                                        |                       |  |  |
| Search Screen Simple List                          |                 | Ν       | lark all present                     |                                                |                                                        |                       |  |  |
| < Prev Page: 1 / 12 Next > Export 3                | Filter: OFF     |         |                                      |                                                |                                                        |                       |  |  |
| Student 🛊                                          | Student ID 🛊    | Grade   | Absences                             | 3/27 🛊                                         | 3/30 🛊                                                 | 3/31 🛊                |  |  |
| Abbott, Cheryl                                     | 4400086891      | 02      | 0                                    | 2                                              |                                                        |                       |  |  |
| Abrego, Siro                                       | 4400057137      | 05      | 0                                    | 2                                              |                                                        |                       |  |  |
| Acevedo, Bertha                                    | 4400060590      | 04      | 0                                    | P                                              |                                                        |                       |  |  |
| Acevedo, Marcel                                    | 4400076996      | KG      | 0                                    | 2                                              |                                                        |                       |  |  |
| Adams, Aime                                        | 4400074346      | 02      | 0                                    | Course: FOURTH GRADE     Section: FOURTH GRADE |                                                        |                       |  |  |
| Adams, David Marie                                 | 4400077315      | KG      | 0                                    | 2                                              |                                                        | South Group (5100100) |  |  |
| Adams, Sirio Tailia                                | 4400086813      | 02      | 0                                    | 2                                              | Period 1 - 003 - Bibiana                               | Terry                 |  |  |
| Addington, Eloise 🖈                                | 4400078189 PK 0 |         |                                      | 2                                              | Last updated by:<br>Last updated: 2020-03-27 16:36:55- |                       |  |  |
| Adomo, Frank                                       | 4400062665      | 03      | 0                                    | 2 0                                            |                                                        |                       |  |  |
| <u>Aguayo, Iris Eli</u> ‡                          | 4400083067      | РК      | 0                                    | 2                                              | Comment: Portal Che                                    | eck-in Block          |  |  |